## How to Reset Chrome Setting to Default

## **Reset Chrome settings to default**

You can restore your browser settings in Chrome at any time. You might need to do this if apps or extensions you installed changed your settings without your knowledge. Your saved bookmarks and passwords won't be cleared or changed.

- 1. On your computer, open Chrome.
- 2. At the top right, click More  $\therefore$  Settings.
- 3. At the bottom, click **Advanced**.
  - Mac: Under "Reset Settings," click Restore settings to their original defaults
    Reset Settings.
  - Windows: Under "Reset and cleanup," click Reset Settings > Reset Settings.